## 【未定稿】Outlook の利用(暫定版 ver.02)

Outlook は、Microsoft 社の提供するメーラーです。メーラーの機能以外にも、Microsoft 365 の各種 サービスと連携したスケジュール管理などを行うことができるアプリです。また、Gmail や iCloud のよ うな他のメールサービスも登録して使用することが可能です。ただし、複数のアドレスを一つの Outlook で管理することは利便性が高い一方で、利用するメールサービスの取り違えに起因する情 報漏洩などの誤送信の可能性も高まります。それぞれ別のメーラーでメールを送受信することをお薦 めします。

ここでは、職場や学校で提供される Microsoft のアカウントで利用する Outlook の設定を説明しま す。Office アプリと同様に Web ブラウザやスマホのアプリを利用することができます。Web アプリと記 載のない場合は、デスクトップアプリでの説明です。また、ここでの説明は、クラシック Outlook におけ る設定方法の説明です。なお、最新の Windows PC ではクラシック Outlook ではなく、新しい Outlook のみが利用できる環境となっている場合があります。その場合は、Windows の Web サイトか ら、クラシック Outlook をダウンロードすることが可能です。

<クラシック Outlook>

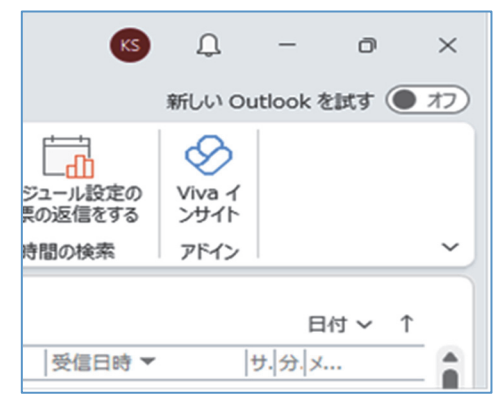

クラシック Outlook の場合、右上部に「新しい Outlook を試す」のトグル(オフと表示されている箇所)が、通常、 表示されます。このトグルを切り替えることで、新しいアプ リがダウンロードされ、新しい Outlook が利用できます。

ただし、新しい Outlook では、クラシック Outlook の 機能が移行されていない箇所が多くあります。今後、解 消されていくものと思われますが、この暫定版の資料で は、クラシック Outlook での説明となっています。

# ■リボンのレイアウト

Outlook のリボンのレイアウトには、クラシックリボンとシンプルリボンがあります。 クラシックリボンではボ タンが大きく、グループ名も表示され、多くのアイコンが表示されます。 Outlook のメニューの項目にな れていない人は、 クラシックリボンの利用をお勧めします。

<シンプルリボン>

| ファイル <u>ホーム</u> 送受 | 信表示  | ヘルプ       |        |      |      |             |
|--------------------|------|-----------|--------|------|------|-------------|
| 四 新しいメール ~         | 🗎 削除 | ~ 豆 アーカイプ | 🖸 移動 🗸 | ら 返信 | → 転送 | 聞 Teams で共有 |

シンプルリボンの右端で左クリックしてメニューを出し、クラシックリボンに切り替えることができます。

< クラシックリボン>

| ファイル       | <u>*-7</u>           | 送受信 フォルダー                                | 表示      | ヘルプ       |     |       |    |                              |                          |
|------------|----------------------|------------------------------------------|---------|-----------|-----|-------|----|------------------------------|--------------------------|
| 新しい<br>メール | デレい<br>新しい<br>アイテム ~ | 1100 無視<br>1100 クリーンアップ ~<br>280 迷惑メール ~ | í<br>削除 | アー<br>カイブ | シーで | 全員に返信 | 転送 | 包<br>会議<br>に IM ~<br>む その他 ~ | <b>し</b><br>Teams<br>で共有 |
| 新          | 規作成                  | 削降                                       | ŧ       |           |     |       | 返信 |                              | Teams                    |

以下では、クラシックリボンでの操作方法を説明します。

# ■テキスト形式でのメールの送信

連絡手段としてメールを送信する際は、文字情報だけのメールを送信します。文字情報のみのメー ルは、テキスト形式やプレーンテキスト形式と呼ばれます。一方、広告として送信されてくるメールに は、文字のフォントやサイズが Web サイトのようになっていたり、画像がボタンのように配置されていた りすることがあります。こういったメールは HTML 形式で作成されていますが、連絡手段としてメール を利用する際は、使用しないようにしましょう(テキスト p.40 参照)。

メール送信時は、テキスト形式で作成し、受信時は送信されたメールの形式にかかわらず、テキスト形式で読むのが基本です。しかしながら、Outlookの初期設定は HTML 形式のメールの作成と HTML 形式表示となっているため、Outlook でメールを利用する際には、この2つの点に関する設定 を必ず見直した上で、必要に応じて変更したのち使用するようにしましょう。

### ●テキスト形式でのメールの作成

<HTML 形式、テキスト形式、リッチテキスト形式の切り替えアイコン>

| 無題 - メッセージ (テキスト形式)                             |  |  |  |  |  |  |
|-------------------------------------------------|--|--|--|--|--|--|
| ファイル メッセージ 挿入 オプション 書式設定 校閲 ヘルプ                 |  |  |  |  |  |  |
|                                                 |  |  |  |  |  |  |
| クルップボード ら 形式 フォント ら                             |  |  |  |  |  |  |
| ○     宛先(T)       送信(S)     C C (C)       件名(U) |  |  |  |  |  |  |
| ¢1                                              |  |  |  |  |  |  |

毎回、メール作成時に形式を切り替えるこ ともできます。しかしながら、初期設定をテ キスト形式にしておけば、毎回、切り替える 必要もなく、誤って HTML 形式で送ってし まうこともありません。

リッチテキスト形式は HTML 形式のテ キストに関する部分にのみ、色やサイズの 変更をすることができる HTML 形式の一 種です。リッチテキスト形式も使わないよう にします。

「ファイル」→「オプション」→「メール」の「メッセージの作成」の項目の、「次の形式でメッセージを作成する」を「テキスト形式」を選んでください。

| < Outlook のオプションの画面の | 一部> |
|----------------------|-----|
|----------------------|-----|

| Outlook のオプション          |                               | ?       | ×   |
|-------------------------|-------------------------------|---------|-----|
| 全般<br>メール               | ← 作成および受信するメッセージの設定を変更します。    |         | Î   |
| 予定表                     | メッセージの作成                      |         | 1   |
| グループ                    | メッヤージの編集設定を変更します。<br>編集オ      | プション(E) |     |
| 連絡先                     | 次の形式でメッセージを作成する(C): 「テキスト形式 「 |         |     |
| <i><sub>9</sub>2</i> ,0 |                               |         | - 1 |

「オプション」内の項目から、設定できる「開封確認の要求」は、基本的に利用してはいけま せん。LINE のような既読通知がないため、メールを送信して届いたかどうか不安な気持ち になることがあります。しかし、送られてきたメールの受信や返信のタイミングは受信者に委 ねるものであり、送信者から知りたいと思ったり、受信したらただちに返信として知りたいと思 ったりすべき情報ではありません。

また、開封確認の要求は、受信者が個々のメールに返信しないという対応もとれるため、 この要求を伴ったメールを送信し、メールが相手に読まれても、(半)自動的に開封確認の 返信が戻ってくるとは限りません。

なお、受信者が、そのメールを受信していないことでうける不利益が大きく、通知漏れなく、 メールが送達されたことを、送信者として把握する必要がある場合には、使うことが適切な ケースはあります。

#### ○重要度の設定

「メッセージ」→「タグ」の項目から、メールの重要度を設定できますが、この設定は使わな いようにしましょう。重要度は、送信者にとっての重要度ではなく、受信者にとっての重要度 です。

なお、重要度を高くする設定は、受信者側が、そのメールへ対応しないことでうける不利 益が大きい場合に使うことが適切なケースはあります。

#### ○Web アプリでの設定

デスクトップアプリと Web アプリのオプション設定は、共有されるもの(例えば、署名)と、共有 されないもの(例えば、メールの作成形式)があるため、設定が共有されるかどうかを確認し た上で設定する必要があります。また、一部は、デスクトップアプリにしかない設定もありま す。

### <設定のアイコン>

### 鐐

デスクトップアプリでのオプションにあたる設定のアイコンをクリックし、表示された設定ウィンドウで「メール」→「作成と返信」にある「メッセージ形式」という項目のプルダウンメニューで、メッセージを「プレーンテキスト」形式を選択してください。デスクトップアプリのテキスト形式と同じ設定となります。

<Web アプリでの設定>

| 設定                 | レイアウト  | 作成と返信                                                      |
|--------------------|--------|------------------------------------------------------------|
| ▶ 設定を検索            | 作成と返信  | メッセージ形式                                                    |
| ◎ 全般               | 添付ファイル | メッセージを作成するときに差出人と Bcc の行を表示するかどうかを選択します。                   |
| ⊠ X-11/            | ルール    | BCC を常に表示する           ************************************ |
| □ 予定表              | 一括処理   | ✓ 左□人で串に表示9 つ                                              |
| g <sup>A</sup> 連絡先 | 迷惑メール  | メッセージを プレーンテキスト ~ 形式で作成する                                  |
| カイック設定を表示          | クイック操作 |                                                            |

# ■テキスト形式でのメールの閲覧

HTML メールで送信されてきたメールも、テキスト形式で閲覧することをお勧めします。テキスト形式 で表示すると、画像やリンク先のアドレスを文字情報として確認できるため、アドレスの偽装の有無が 確認できます。事務的な連絡の場合は、HTML メールの利用は避けるべきで、普段からテキスト形 式のメール表示、メール作成を利用するようにしましょう。

詐欺メールやフィッシングメールは、リンク先のアドレスが読み取られないように、画像ボタンのリンク に偽装アドレスを埋め込んでいることがあります。こういった偽装があるかどうかは、テキスト形式でみ ると公式アドレスと異なっているスペルのアドレスや、アドレスに不自然な点があるといったことが、テキ スト情報から読み取ることができます。

> メモ:メールの形式にかかわらず、Web サイトへのリンクは、クリックしないことを 基本としましょう。送信アドレスが偽装されたり、似せたりして送信してくるメ ールの場合、リンク先は偽装サイトや、パスワードを盗み取るためのサイト の入り口です。

「ファイル」→「オプション」→「トラストセンター」の、Microsoft Outlookトラストセンターの項目の「トラ ストセンターの設定」ボタンから、「電子メールのセキュリティ」の「テキスト形式で表示」の項目から、 「すべての標準メールをテキスト形式で表示する」のチェックボックスにチェックをいれてください。

<トラストセンターでのテキスト形式表示の設定>

| トラスト センター     |                                                                                                |
|---------------|------------------------------------------------------------------------------------------------|
| 信頼できる発行元      | 電子メールの暗号化                                                                                      |
| プライバシー オプション  |                                                                                                |
| フォームペースのサインイン | □ 区信メッビーンのが3谷Cスペリンパリンを増与れてする(E)<br>□ 送信メッセージにデジタル署名を追加する(D)                                    |
| 電子メールのセキュリティ  | ✓ 署名されたメッセージを送信する際は、クリア テキストで送信する(工)                                                           |
| 添付ファイルの取り扱い   | □ すべての S/MIME 署名されたメッセージの S/MIME 確認メッセー                                                        |
| 自動ダウンロード      | 既定の設定( <u>F</u> ):                                                                             |
| マクロの設定        | デジタル ID (証明書)                                                                                  |
| プログラムによるアクセス  | デジタル ID (証明書) によって、電子取り引きにおける身分証明を行う<br>グローバル アドレス一覧に発行( <u>P</u> )) インポート/エクスポート( <u>I</u> ). |
|               | テキスト形式で表示                                                                                      |
|               | ✓ すべての標準メールをテキスト形式で表示する(A) □ すべてのデジタル署名されたメールをテキスト形式で表示する(M)                                   |

メモ: Outlook ではテキスト形式の表示の設定を行うと、メールに含まれるテキ スト情報をすべて表示するのではなく、HTML メールの HTML タグを表 示しないように形式に変換して、タグを表示しないようにしています。 つま り、メールに含まれるタグを含めたすべてのテキストを表示しているのでは なく、タグを除いたテキスト形式にして表示しています。 テキスト形式表示を選択しているユーザーに HTML メールを送ると情報伝達には不要な HTML のタグが表示されてしまうと非常に見づらくなります。Outlook で、HTML 形式のメ ールをテキスト形式の表示設定をしている場合、タグを表示せずにテキストを表示するた め、「このメッセージをテキスト形式に変換しました。」と表示されます。

<HTML 形式での表示(左)と、テキスト形式での表示(右)、一部画像加工あり>

| Amazon.co.jpでのご注文                                  | (1点)                                                                                  |  |  |  |  |
|----------------------------------------------------|---------------------------------------------------------------------------------------|--|--|--|--|
| A Amazon.co.jp<br><sup>宛先</sup>                    | confereit amazon co gos                                                               |  |  |  |  |
| <ol> <li>このメッセージの表示に問題がある場合は</li> </ol>            | 、ここをクリックして Web ブラウザーで表示してください。                                                        |  |  |  |  |
| amazon                                             | Amazon.co.jpでのご注文 (1点)                                                                |  |  |  |  |
|                                                    | Amazon.co.jp<br><sub>宛先</sub>                                                         |  |  |  |  |
| 様                                                  | 1) このメッセージをテキスト形式に変換しました。                                                             |  |  |  |  |
| Amazon.co.jp をご利用いただき、ありた<br>確認の上ご注文お願いします】」がお客:   | Amazon.co.jp をご利用いただき、ありがとうございます。Amazon マーケットプレイス出品者                                  |  |  |  |  |
| ださい。商品が発送されましたら、Eメー                                | <a href="https://www.amazon.co.jp/gp/r.html?">https://www.amazon.co.jp/gp/r.html?</a> |  |  |  |  |
| お届け予定:<br><b>金曜日, 01/27 -</b><br><b>月曜日, 01/30</b> | <u>2Fcss%2</u><br>します。                                                                |  |  |  |  |
| 配送オプション:<br><b>通常配送</b>                            | 성료 내 곳 군 :                                                                            |  |  |  |  |
|                                                    | 金曜日, 01/27 -                                                                          |  |  |  |  |
| 注文の詳細を表示する                                         | 月曜日, 01/30                                                                            |  |  |  |  |
|                                                    | 配送オプション:                                                                              |  |  |  |  |
|                                                    | 通常配送                                                                                  |  |  |  |  |
|                                                    |                                                                                       |  |  |  |  |
|                                                    | 注文の計描を必示する <mtps: th="" v111e0<="" www.amazon.co.jp=""></mtps:>                       |  |  |  |  |
|                                                    | 3Dpe 429589722 TE on sh&H=20                                                          |  |  |  |  |
|                                                    | <br>お届け先:                                                                             |  |  |  |  |
|                                                    | · · · · · · · · · · · · · · · · · · ·                                                 |  |  |  |  |

HTML メール(左)とテキストメール(右)との違いがはっきりするように、HTML 形式のメ ールでは画像もダウンロードして表示しています。画像の表示は、トラストセンターの「自動ダ ウンロード」という項目で設定変更可能です。初期設定のメール内の画像を自動的にダウン ロードしない利用をお薦めします。

> メモ:Web アプリには、テキスト形式で閲覧する機能は、実装されていません。 Web アプリでは、設定のアイコンをクリックし、「メール」→「作成と返信」→ 「リンクプレビュー」の項目のメール内でのリンクのプレビューのチェックボッ クスのチェックを外すと、リンクに対するプレビューを減らすことはできま す。

HTML 形式のメールのテキスト形式での表示を、一時的に HTML 形式で表示することが できます。

<HTML 形式のメールを HTML 形式で表示するメニュー>

| html形式のメール                             |                                                                                                    |  |  |  |  |  |
|----------------------------------------|----------------------------------------------------------------------------------------------------|--|--|--|--|--|
| KS KATO Shogo<br>宛先 KATO Shogo         |                                                                                                    |  |  |  |  |  |
| <ol> <li>このメッセージをテキスト形式に変換し</li> </ol> | ました。 こうしょう こうしょう しょうしょう しょう |  |  |  |  |  |
|                                        | HTML として表示( <u>D</u> )                                                                                                    |  |  |  |  |  |
| html 形式                                | 電子メールのセキュリティ(E)                                                                                                    |  |  |  |  |  |
|                                        |                                                                                                    |  |  |  |  |  |

「このメッセージをテキスト形式に変換しました。」という部分を右クリックし、「HTML として表示」というメニューを選択すると HMTL 形式のメールとしてメールが表示されます。

<HTML 形式のメールとして表示した場合>

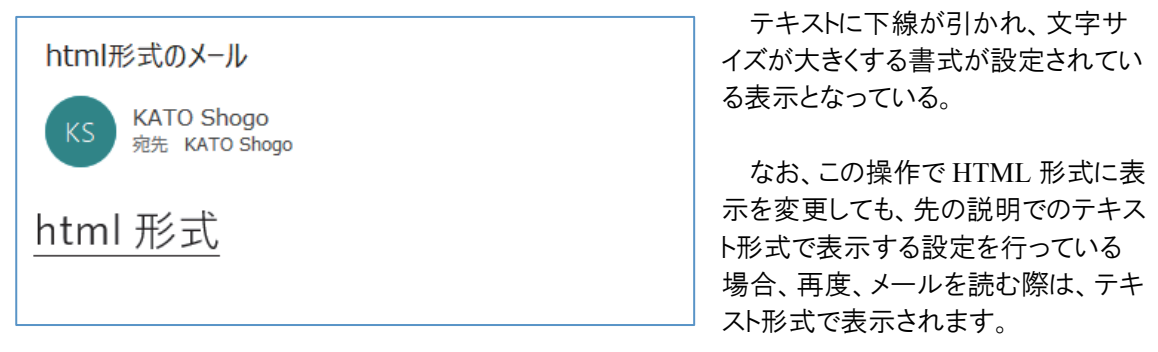

<HTML 形式のメールのタグを含めて表示した場合(一部省略)>

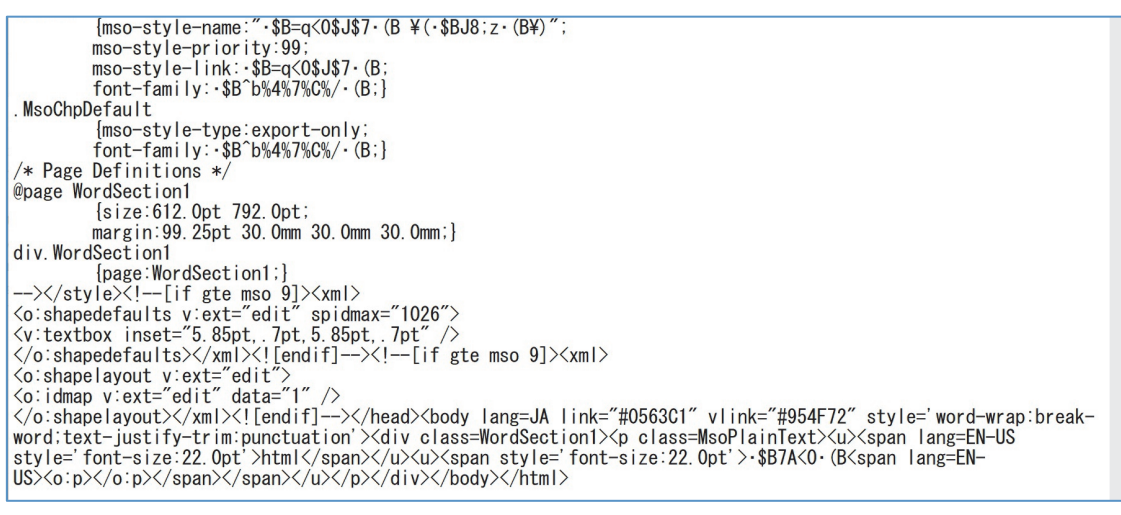

HTML 形式では、テキストで数文字の情報を送信する場合でも、膨大なテキスト情報がメールに 含まれています。

## ■返信/転送メール

受信したメールに受信トレイのフォルダ内で、返信や転送などのボタンでメールに対して、返信・転送 メールの作成を行った場合は、閲覧ウィンドウが編集画面になります。新しい編集スペースが不要な ため、ノートパソコンでは使いやすい設定です。ただし、別のメールを作成しているということがわかりに くくなります。新しいウィンドウを開いてメールを作成する設定にするためには、「オプション」→「メール」 の「返信/転送」の項目の「返信と転送を新しいウィンドウで開く」のチェックボックスのチェックをいれま す。

> メモ:初期設定ではメールに返信する操作を行うと、返信の候補が文頭に表示 されます。ややくだけた表現(インフォーマルな表現)が含まれています。 誤ってこれらの選択肢を選択して返信してしまうと、問題となることが考え られます。このような設定をやめるためには、「オプション」→「メール」の 「返信/転送」の項目の「返信の候補を表示する」のチェックボックスのチェ ックをはずします。

### ○リアクション機能

リアクションは、Microsoft 365の職場または学校アカウントを使用している場合に利用できます。これは、SNS のいいねボタンのような機能で、複数の種類のリアクションがとれるようになっています。返信の代わりに、リアクションを受け取る(メールの送信者)側の設定によっては、リアクションが即座に音とともにポップアップ通知がなされます。

<リアクションボタン>

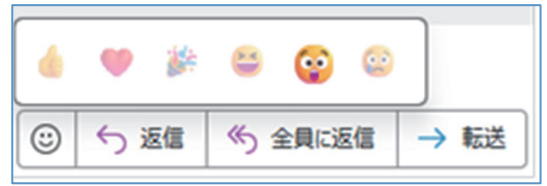

職場や学校アカウントでの利用が推奨されていないかぎり、使うのは控えましょう。立場の違いや、メールの内容によっては、使うことが適切ではない場合や、機能が使えても組織が利用を禁止している場合があります。また、メーラーによっては、リアクションの通知そのものが メーラーには届きません。

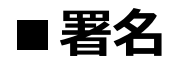

署名を登録することで、所属や住所などの情報をメールの最下部に自動的に挿入することができます。署名もテキストのみの情報で作成します。

「ファイル」→「オプション」→「メール」の「メッセージの作成」の項目の「署名」のボタンより、署名が 登録できます。「署名」のタブで新規作成ボタンを押し、署名の名称を決定したのち、「署名の編集」 のウィンドウ内に必要な内容を入力して、「OK」ボタンを押します。

| 著名 ひな形           |            |                |                   |               |              |
|------------------|------------|----------------|-------------------|---------------|--------------|
| 編集する署名の選択(       | <u>c</u> ) |                |                   | 既定の署名の選択      |              |
| 加藤正吾             |            |                | ^                 | 電子メール アカウント(A | ): kato.shog |
|                  |            |                |                   | 新しいメッセージ(M):  | 加藤正吾         |
|                  |            |                |                   | 返信/転送(E):     | 加藤正吾         |
| 削除( <u>D</u> ) 新 | 所規作成(N)    | 保存( <u>S</u> ) | 名前の変更( <u>R</u> ) |               |              |
| 署名の編集(工)         |            |                |                   |               |              |
| 游ゴシック (本文の、      | ✓ 10.! ✓ B | ΙU             | 自動 🗸 🗄            | 三 三 三 🔤 名刺(   | <u>B)</u>    |
|                  |            | (←             | ここに1行分、           | 文字のない行を入力し    | ましょう。        |
| 「市海国立大学機図」       | 墡 岐阜大学     |                | 本文のテキスト           | と署名との間を自動で    | あけること        |
| 木/四山八丁(10)       |            | 神理程            | ができます。)           |               |              |
| 広田生物科学部          | 生産増増払ら     |                |                   |               |              |

<署名を設定するウィンドウ(一部表示)>

「既定の署名の選択」で、電子メールアカウントに対して、新しいメッセージ、返信/転送のいずれに も同じ署名を入れる場合は、2つとも「編集する署名の選択」の中の署名を登録した名称を選んでく ださい。それぞれ別の署名を設定することも可能です。

> メモ:大学生であれば、署名には、自身の所属、学籍番号、氏名、メールアドレ スを入れましょう。また、氏名の読みがわかりにくい場合もあるため、アル ファベットやひらがなで、氏名を入れておくとよいでしょう。入学年度や学 年を入れるのもよい場合もあります。必ず年度替わりなどに定期的に見直 し、就職活動時は、自身の連絡先の電話番号を入れましょう。

メモ:スマートフォンでのブラウザによる Web 版 Outlook(Outlook on the Web) や、iOS 版・Android 版の Outlook アプリなどでは、ここの資料に記載の 設定ができないことがあります。また、デスクトップアプリと Web 版 Outlook のオプション設定は、共有されるもの(例えば、署名)と、共有されないも の(例えば、メールの作成形式)があるため、設定が共有されるかどうかを 確認した上で設定する必要があります。今後も、共有されるか、共有され ないかが仕様変更される可能性がありますので、両方を使う場合は、注 意して設定を確認するようにしましょう。 ■ファイルの添付

メールのテキスト情報のみでは、伝えることができない場合には、PDF ファイルや画像ファイルなどを メールに添付することがあります。

●メニューからファイルを添付する

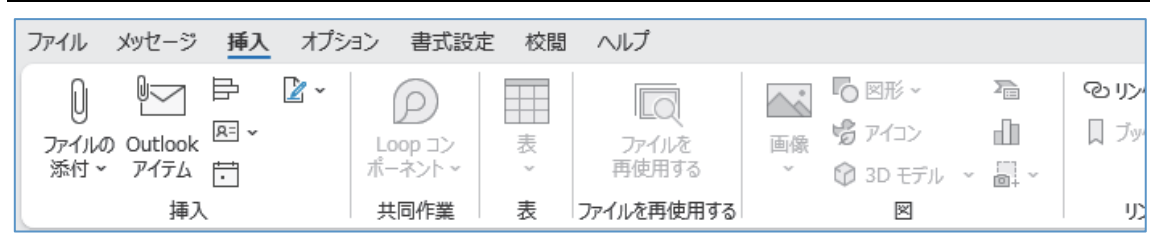

テキスト形式の設定のため、HMTL 形式でのみ有効なメニューのアイコンは、グレーとなり使用できないようになっています。HTML 形式であれば、本文中に画像を挿入して送信することも可能ですが、テキスト形式であれば、ファイルを添付する操作で、画像を送信します。

ファイルの添付は、「挿入」タブ→「挿入」グループの 「ファイルの添付」からファイルを選ぶことができます。「最 近使ったアイテム」や「Web上の場所を参照」、「この PC を参照」といったメニューが表示されます。

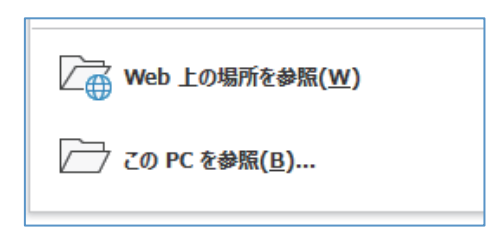

<選んだファイルが添付された様子>

| $\triangleright$   | 差出人( <u>M</u> ) ~                          | kato.shogo.u1@f.gifu-u.ac.jp |
|--------------------|--------------------------------------------|------------------------------|
| 送信( <u>S</u> )     | 宛先(I)                                      |                              |
|                    | C C ( <u>C</u> )                           |                              |
|                    | 件名( <u>U</u> )                             |                              |
| en- ⊅ outl<br>18 k | ooksimple.jpg<br><b< td=""><td>*</td></b<> | *                            |
|                    |                                            |                              |

### ●ドラッグ&ドロップでファイルを添付する

前述の方法より一般的な方法として、エクスプローラー(Windows 標準のファイラー)で表示されてい る添付したいファイルを、メールのテキスト入力するウィンドウ内にドラッグ&ドロップします。Windows 内でドラッグ&ドロップできるファイルの場合は、OneDriveのオンラインストレージからもファイルを添 付できます。

> メモ:「最近使ったアイテム」からファイルを選ぶことや、ドラッグ&ドロップによっ て容易にファイルの添付が可能ですが、ファイルの選択ミスによる誤送信 には細心の注意を払って、ファイルを選択するようにしてください。

「最近使ったアイテム」を常時非表示にする方法

「最近使ったアイテム」を常時非表示にする方法があります。しかし、レジストリという Windows やアプリの設定を決めているファイルを変更する必要があります。非常に重要なフ ァイルであるため、自己で情報の真偽を判断して、修正作業に責任が持てる場合は行って みるとよいでしょう。「outlook ファイルの添付 最近使ったアイテム 非表示 レジストリ」で Web 検索を行い、信頼できる情報にもとづいて変更してください。ただし、繰り返しになります が、レジストリは Windows やアプリの設定を決めている非常に重要なファイルのため、誤っ た箇所の値の変更や、新たに行った設定によっては Windows そのものやアプリが起動しな くなることがあります。興味本位でファイルの操作をしないようにしてください。

|                                                                                                    |                                                                  | ,一/ 五07F 私小政人                                                                                                    | _/                                                       |                                                                                         |
|----------------------------------------------------------------------------------------------------|------------------------------------------------------------------|----------------------------------------------------------------------------------------------------|----------------------------------------------------------|-----------------------------------------------------------------------------------------|
| レジストリエディター                                                                                                    |                                                                  |                                                                                                    |                                                          |                                                                                         |
| ファイル(F) 編集(E) 表示(V) お気に入り(A) ヘルフ(H)                                                                                                    |                                                                  |                                                                                                    |                                                          |                                                                                         |
| コンピューター¥HKEY_CURRENT_USER¥SOFTWARE¥Microsof                                                                                                    | t¥Office¥16.0¥Outloo                                             | k¥Options¥Mail                                                                                                    |                                                          |                                                                                         |
| ActionableMessages<br>Calendar<br>Calendar<br>Calendar<br>General<br>Groups<br>Mail<br>MSHTML<br>Reminders<br>WebExt<br>Perf<br>Profiles<br>PST<br>Resiliency<br>Search<br>Security<br>Setup<br>Task<br>Juncology<br>UserInfo<br>Windows Search<br>PowerPoint | DWORD (32 ビット) 値<br>値の名前(N):<br>MaxAttachmentM<br>値のデータ(V):<br>図 | 名前<br>④ (保定)<br>避 BlockExtContent<br>避 MaxAttachmentMenultems<br>避 ReadAsPlain<br>避 Send Mail Immediately<br>aの編集<br>enultems<br>表記<br>④ 16 進数(H)<br>〇 10 進数(D)<br>〇K | 種類<br>REG_SZ<br>REG_DWORD<br>REG_DWORD<br>REG_DWORD<br>X | データ<br>(値の設定なし)<br>0×00000001 (1)<br>0×00000000 (0)<br>0×00000000 (1)<br>0×00000000 (0) |
| Desistantian                                                                                                    |                                                                  |                                                                                                    |                                                          |                                                                                         |

<レジストリエディターによる outlook の最近使ったアイテムの非表示設定>

<レジストリの設定により、最近使ったアイテムが非表示となった画面>

| ◎ 無題 - メッセージ (テキスト形式)                                                                                    |     |  |  |  |  |  |  |  |
|----------------------------------------------------------------------------------------------------|-----|--|--|--|--|--|--|--|
| ファイル メッセージ <mark>挿入</mark> オプション 書式設定 校閲 ヘルプ                                                             |     |  |  |  |  |  |  |  |
| アイルの<br>のutlook 照*<br>アイテム ご<br>かーネント<br>レoop コン<br>ポーネント 、<br>本<br>、<br>、<br>、<br>、<br>、<br>、<br>、<br>、 | ิล  |  |  |  |  |  |  |  |
| □ □ □ □ □ □ □ □ □ □ □ □ □ □ □ □ □ □ □                                                                    | 用する |  |  |  |  |  |  |  |
| / この PC を参照( <u>B</u> )                                                                                  |     |  |  |  |  |  |  |  |
|                                                                                                    |     |  |  |  |  |  |  |  |
| B C C (B)                                                                                                |     |  |  |  |  |  |  |  |
| 件名(U)                                                                                                    |     |  |  |  |  |  |  |  |

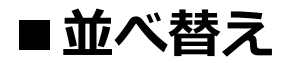

メールは、一般に受信日時が新しいものを上に表示して、順に日時が古くなっていくように表示しま す。特定のメールを探したい際に、この並び順を変更したい場合は、並べ替えたい項目の列見出しを クリックします。

#### <受信日時の新しいものを上に表示した状態(通常)>

| 読        |            |            |                  |         |    |
|----------|------------|------------|------------------|---------|----|
| 件名       | 差出人        | 宛先         | 受信日時 ▼           | サイズ     | 分類 |
| test     | KATO Shogo | KATO Shogo | 2023/01/22 21:16 | 34 KB   |    |
| RE: test | KATO Shogo | KATO Shogo | 2023/01/22 21:15 | 39 KB   |    |
| DE: tost | KATO Shogo | KATO Chogo | 2022/01/22 21.15 | 20 1/12 |    |

# ■メールの仕分けルール、迷惑メール対策

受信したメールを受信トレイで一括して閲覧するのではなく、フォルダを利用して仕分けることで、メー ルの内容に応じて整理することができます。仕分けルールを作成すると、受信時に自動で特定のフォ ルダに移動などをさせることができます。「ホーム」タブ→「移動」グループ→「ルール」から設定しま す。

#### ○迷惑メール対策

メールを利用していると、迷惑メールが送信されてくることがあります。こういったメールをいちいち削除するのは手間がかかります。迷惑メールの対策は3つあります。一つ目は、迷惑メールの処理レベルを設定する方法です。「ホーム」タブ→「削除」グループ→「迷惑メール」→「迷惑メールのオプション」を選び、レベルの選択を行います。「自動処理なし」が初期設定です。

<メールを右クリックして表示されるコンテキストメニュー>

| T 100%                    | ◎ 米感メールのオプション(0)                           |
|---------------------------|--------------------------------------------|
| + 100%                    | ────────────────────────────────────       |
|                           | このグループまたはメーリング リストを拒否しない( <u>M</u> )       |
| アーカイブ( <u>A</u> )         | 差出人のドメイン (@example.com) を拒否しない( <u>D</u> ) |
| 🔟 削除( <u>D)</u>           | 受信拒否しない(5)                                 |
| ℅迷惑メール(ユ) >               | ◎ 受信拒否リスト(B)                               |
| <b>下</b> 補視( <u>I</u> )   |                                            |
| 🚺 OneNote に送る( <u>N</u> ) |                                            |
| ▶ 移動(M) >                 |                                            |
| ื⊠ ม−ม( <u>S</u> ) >      |                                            |
| C/ ////serrovacke(2/***   |                                            |

二つ目は、受信拒否リストに 登録します。受信拒否リストは、 一つ目と同じメニューのウィンド ウから設定することもできます が、受信拒否をしたい当該メー ルを右クリックして表示されるコ ンテキストメニューから設定を行 うのが簡単です。

三つ目は、仕分けルールを使う方法です。仕分けルールで、迷惑メールフォルダへ仕分ける設定 を行い、処理を自動化できます。

> メモ:迷惑メールの処理レベルによっては、迷惑メールではないメールも、誤っ て迷惑メールフォルダに振り分けられることがあります。重要なメールが迷 惑メールフォルダに振り分けられていないか、適宜確認するようにしてくだ さい。

# ■ショートカットキー

メール作業全般では、テキストの入力作業が占める割合が多いため、キーボードから手を離さないで 作業するのが効率的です。ショートカットキーを活用するようにしましょう。他の Office アプリと同様の 組み合わせもありますが、異なるものもあります。

### ○ [Ctrl] + [N]:新規のメール作成

ただし、Outlook でメールの画面を開いている場合のみ。タスクなどの他の画面を開いている場合 は、それらに関するアイテムの新規作成が行われる。他の画面でも新規メールを作成する場合は、 [Ctrl]+[Shift]+[M]。

○ [Ctrl] + [R]: 返信メールの作成(英語の Reply)

ただし、送信先(宛先)全員に返信する場合は、[Ctrl]+[Shift]+[R]です。

### O [Ctrl] + [F]: 転送メールの作成(英語の Forward)

Word や PowerPoint では検索のショートカットキーですが、Outlook の検索は[Ctrl]+[E]です。また、 高度な検索は、[Ctrl]+[Shift]+[F]で、少し覚えにくいですが、過去のメールを探すのに有効です。

### O [Ctrl] + [M]:送受信

メールを送受信します。任意のタイミングで送受信したいときに使用します。

### ○ [Ctrl] + [Enter]: メール作成時の送信

メールを編集している状態で、このショートカットキーで、メールを送信できます。

<[Ctrl]+[Enter]のショートカットキーで表示されるウィンドウ>

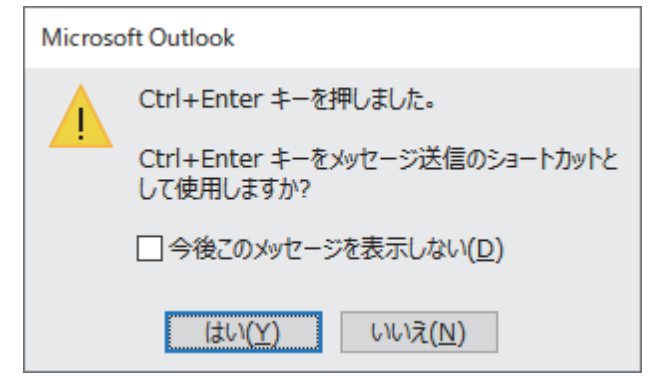

誤送信を避けるため、注意を促すウィ ンドウが表示されます。「今後このメッセー ジを表示しない」のチェックボックスにチェ ックを入れると、次回からショートカットキ ーのみで確認なしにメールが送信される ので、その点は注意してください。

○ [Ctrl] + [E]: 検索、[Ctrl] + [Shift] + [F]: 高度な検索

特定の条件に合致するメールを探すことができます。

## ■表示レイアウトの変更

初期設定から、自身の利用目的にあわせてレイアウトを変更することが可能です。メーラーとして多数のメールを判読することを指向したレイアウトへの改変例を示します。

<初期設定の状態>

| 0  |                      |                   | ▶ 検索           |             |      |        |                 |              |       |                                    |                |              |         |       |      |
|----|----------------------|-------------------|----------------|-------------|------|--------|-----------------|--------------|-------|------------------------------------|----------------|--------------|---------|-------|------|
|    | ファイル <u>ホーム</u> 送    | 送受信 フォルダー         | 表示 へルス         |             |      |        |                 |              |       |                                    |                |              |         |       |      |
| Ē  |                      | ◎ 無視 ○ クリーンアップ ~  |                | 反信          |      | ≦      | 古 会議<br>印 その他 ~ | Teams        | ✓ 完了  | ^<br>~                             | <b>下</b><br>移動 | Г <u>–</u> л | OneNote | ポリシーの | ↓    |
| RR | メール アイテム ×<br>新規作成   | № 迷惑メール ~<br>削除   | Л1 J           |             | 121言 | 返信     |                 | C共有<br>Teams | クイックキ | ur s                               | *              | ~ 移動         | に达る     | 割り白(~ | 開到消め |
| Ď  | ここにお気に入りのフ           | く<br>オルダーをドラッグします | すべて            | 未読          |      |        | 日付 Y            | î            | test  |                                    |                |              |         |       |      |
| •  | ✓kato.shogo. >受信トレイ  | u1@f.gifu         | test<br>KATO   | Shogo       | 2    | 2023/0 | 01/22 21:16     | Î            | KS    | KATO Shog<br><sup>宛先 KATO Sl</sup> | O<br>10g0      |              |         |       |      |
|    | 下書き<br>送信済みアイテム      | [3]               | RE: te<br>KATO | st<br>Shogo | 2    | 2023/0 | 01/22 21:15     | ;            | test  |                                    |                |              |         |       |      |
|    | 削除済みアイテム<br>RSS フィード |                   | RE: te         | st          |      |        |                 |              |       |                                    |                |              |         |       |      |

<メーラーとしてよく利用されるレイアウトに変更した例>

| o                                                                                           |                                               | ₽ 検索                                                                                                    |                                          |                                                                                             |                        |                               |
|---------------------------------------------------------------------------------------------|-----------------------------------------------|----------------------------------------------------------------------------------------------------|------------------------------------------|---------------------------------------------------------------------------------------------|------------------------|-------------------------------|
|                                                                                             | ファイル <u>ホーム</u> 送受信 フォルダー                     | 表示 ヘルプ                                                                                                    |                                          |                                                                                             |                        |                               |
| i<br>i<br>i<br>i<br>i<br>i<br>i<br>i<br>i<br>i<br>i<br>i<br>i<br>i<br>i<br>i<br>i<br>i<br>i | 新しい 新しい<br>メール アイテム ~ 次 か                     | <ul> <li>う返信</li> <li>う返信</li> <li>づ全員に返信</li> <li>□</li> <li>○</li> <li>→ 転送</li> <li>□</li> <li>□</li></ul> | <ul> <li>一 完了</li> <li>予 新規作成</li> </ul> | へ<br>●<br>や<br>や<br>や<br>や<br>・<br>・<br>・<br>・<br>・<br>・<br>・<br>・<br>・<br>・<br>・<br>・<br>・ | ポリシーの 未読<br>記り当て ~ 開封初 | 】 === 分類 ~<br>ジ<br>音み PP フラグの |
| A.                                                                                          | 新規作成 削除                                       | 返信 Teams                                                                                                    | クイック操作                                   | □ 移動                                                                                        |                        | タヴ                            |
| Ø                                                                                           | ここにお気に入りのフォルダーをドラッグします                        | すべて未読                                                                                                    |                                          |                                                                                             |                        |                               |
| ×                                                                                           |                                               | !   ☆   む   @   件名                                                                                                    | 差出人                                      | 宛先                                                                                          | 受信日時 🔻                 | サイズ                           |
| 88                                                                                          | ✓kato.shogo.u1@f.gifu                         | ら test                                                                                                    | KATO Shogo                               | KATO Shogo                                                                                  | 2023/01/22 21:16       | 34 KB                         |
|                                                                                             | 「大山」レイ                                        | RE: test                                                                                                    | KATO Shogo                               | KATO Shogo                                                                                  | 2023/01/22 21:15       | 39 KB                         |
|                                                                                             | 送信済みアイテム                                      | RE: test                                                                                                    | KATO Shogo                               | KATO Shogo                                                                                  | 2023/01/22 21:15       | 39 KB                         |
|                                                                                             | 削除済みアイテム                                      | ↔ RE: test                                                                                                    | KATO Shogo                               | KATO Shogo                                                                                  | 2023/01/22 21:15       | 38 KB                         |
|                                                                                             | RSS フィード                                      | RE: test                                                                                                    | KATO Shogo                               | KATO Shogo                                                                                  | 2023/01/22 21:15       | 37 KB                         |
|                                                                                             | アーカイプ                                         |                                                                                                    |                                          |                                                                                             |                        |                               |
|                                                                                             | <ul> <li>&gt; 会話の履歴</li> <li>送信トレイ</li> </ul> | test                                                                                                    |                                          |                                                                                             |                        |                               |
|                                                                                             | 迷惑メール [9]<br>検索フォルダー                          | KS KATO Shogo<br>宛先 KATO Shogo                                                                                                    |                                          |                                                                                             |                        |                               |
|                                                                                             | >グループ                                         | (1) 2023/01/22 21:59 にこのメッセージに送                                                                                                    | 反信しました。                                  |                                                                                             |                        |                               |
|                                                                                             |                                               | test                                                                                                    |                                          |                                                                                             |                        |                               |

「表示」タブ→「レイアウト」グループの「閲覧ウィンドウ」のプルダウンメニューで、下を選択すると、メ ールのリストが上部に表示され、下部にメッセージの内容が表示されます。なお、ウィンドウの幅を特 定のレイアウトで求められる幅より狭めると、表示可能なスタイルに自動的に変更されます。

> メモ:フォルダで、メールが今日、昨日といったグループ表示を非表示にするに は、「表示」タブ→「現在のビュー」グループ→「ビューの設定」から「グル ープ化」のボタンを押し、「並べ替え方法に従って自動的にグループ化す る」のチェックボックスのチェックをはずしてください。また、この設定は、 「並べ替え」グループの中で行うこともできます。

#### ●表示フィールドの選択

Outlook を複数のメールアドレスで利用していない場合は、差出人を非表示にするとよい。「オプショ ン」タブ→「表示フィールドの選択」グループの「差出人」のアイコンによって、表示・非表示を切り替え ることができます。同じく「表示フィールドの選択」グループの「BCC」のアイコンから非表示の BCC を 表示することもできます。

<差出人フィールドの表示があるレイアウト(左上)と 差出人フィールドを非表示し、BCCを表示したレイアウト(右下)>

メモ:新規のメールを作成しても、すぐに送信せずに推敲する場合や、もう少し あとに送信したい場合は、メールを下書きとして保存することができます。 一方、自動保存機能もあり、新規のメールを作成し、送信せずにいると、 下書きフォルダに自動保存されます(初期設定で3分後。自動で下書き 保存する設定や、保存までの時間は、オプションで変更できます)。知ら ないうちに下書きフォルダに保存されていることがあるので、送信すべきメ ールや破棄すべきメールが誤って下書き保存のまま放置されていないか 確認して適切に処理しましょう。なお、受信したメールに返信/転送を行う とそのフォルダ内でメールの件名に[下書き]として保存される場合もありま す。

# ■差出人アドレスの表示

差出人の表示は、メールヘッダーの「From:」という項目にアドレス以外の送信者の情報が登録されていると設定されている氏名や組織名が表示されるため、差出人のメールアドレスが表示されません。 差出人のメールアドレスを確認することで、送信者のドメインがわかるため、不審なアドレスから送信されていないかどうかを確認する手段の一つとすることができます。差出人アドレスを表示しておくことを お薦めします。

「表示」タブ→「現在のビュー」グループ→「ビューの設定」から「列」をクリックし、「新しい列」をクリックして表示されるウィンドウから設定を行います。

<新しい列>

| 新しい列            | X                     |
|-----------------|-----------------------|
| 名前( <u>N</u> ): | 差出人アドレス               |
| 種類( <u>T</u> ): | 式 ~                   |
| 式( <u>F</u> ):  | [電子メール アドレス差出人] 編集(E) |
|                 | OK キャンセル              |

名前は、差出人アドレス(任意の名称)を入 力し、種類は、プルダウンメニューから「式」を選 択し、式は、[電子メール アドレス差出人]と入 力します。ただし、囲う角括弧([])は、半角を用 います。また、電子メールという入力文字とアド レス差出人の入力文字の間は、半角スペース を空けます。

この差出人アドレスで表示されるのは、「Sender:」が指定されている場合は「Sender:」に格納された メールアドレスが、指定されていない場合は「Return-Path:」に格納されたメールアドレスが、さらに 「Return-Path:」が指定されていない場合は「From:」に格納されたメールアドレスが表示されるようで す。また、この方法で表示する場合、Microsoft 365 での同一組織内の環境(Microsoft Exchange サ ーバーを使用する環境)では差出人が組織内である場合、アドレス表示が

/O= EXCHANGELABS/···

で始まる Exchange 環境でのアドレスが表示されます。したがって、同一組織内からの送信であることが一瞥してわかるので、ある意味では部内者からの送信だと確認できます。

| -    |                    |                     |                  |              |                    |
|------|--------------------|---------------------|------------------|--------------|--------------------|
|      | 差出人                | 差出人アドレス             | address          | address02    | address03          |
|      | KATO Shogo         | /O=EXCHANGELABS/OU  | /O=EXCHANGELABS/ |              |                    |
|      | KATO Shogo         | /O=EXCHANGELABS/OU  | /O=EXCHANGELABS/ |              |                    |
|      | KATO Shogo         | /O=EXCHANGELABS/OU  | /O=EXCHANGELABS/ |              |                    |
|      | KATO Shogo         | /O=EXCHANGELABS/OU  | /O=EXCHANGELABS/ |              |                    |
|      | KATO Shogo         | /O=EXCHANGELABS/OU  | /O=EXCHANGELABS/ |              |                    |
|      | KATO Shogo         | /O=EXCHANGELABS/OU  | /O=EXCHANGELABS/ |              |                    |
|      | . forests@mdpi.com | silver.sun@mdpi.com | mdpi.com         | mdpi.com     | forests@mdpi.com   |
|      | . forests@mdpi.com | silver.sun@mdpi.com | mdpi.com         | mdpi.com     | forests@mdpi.com   |
|      | 加藤正吾               | shogo@gifu-u.ac.jp  | gifu-u.ac.jp     | gifu-u.ac.jp | shogo@gifu-u.ac.jp |
| - 11 |                    |                     |                  |              |                    |

<様々な設定で表示したアドレス表示>

英語でフィールドの設定を行う方が、より複雑な設定も行うことができます。例えば上記の address03の欄に表示するように設定したのは、「From:」に格納されているメールアドレスです。

メモ:差出人アドレス等の情報も偽装することが可能なため、アドレスだけで判断せず、差出人アドレスのドメインとメール本文のリンクのアドレスのドメイン が異なっていないかなども確認することが必要です。これらのアドレス表示 で、確認できることにも限界があることを覚えておきましょう。 クラシック Outlook は、今後、アプリとしては開発が終了する可能性が高く、クラシック Outlook の後継として、Web 版 Outlook (Outlook on the Web)とインターフェイスが統合された新しい Outlook になっていく予定です。それにともないこの資料も、今後、更新しない予定です。

別冊補巻『レポート・図表・プレゼン作りに追われない情報リテラシー:大学生のためのアカデミック・ スキルズ入門:Office アプリの Word・Excel・PowerPoint を 365 日駆使する』 加藤正吾著

2025.03.02

\_\_\_\_\_

資料掲載場所:<u>https://www1.gifu-u.ac.jp/~shogo/informationliteracy/</u>